# Como alterar o seu E-mail

É aconselhável ao discente não deixar exposto o número do CPF no e-mail em que será usado para acessar ao Google Sala de Aula durante o Ensino Remoto Emergencial.

Basta acessar o Siga e seguir o seguinte passo: Email Institucional > Google> Alterar E-mail

### Entrar no Siga > Email Institucional

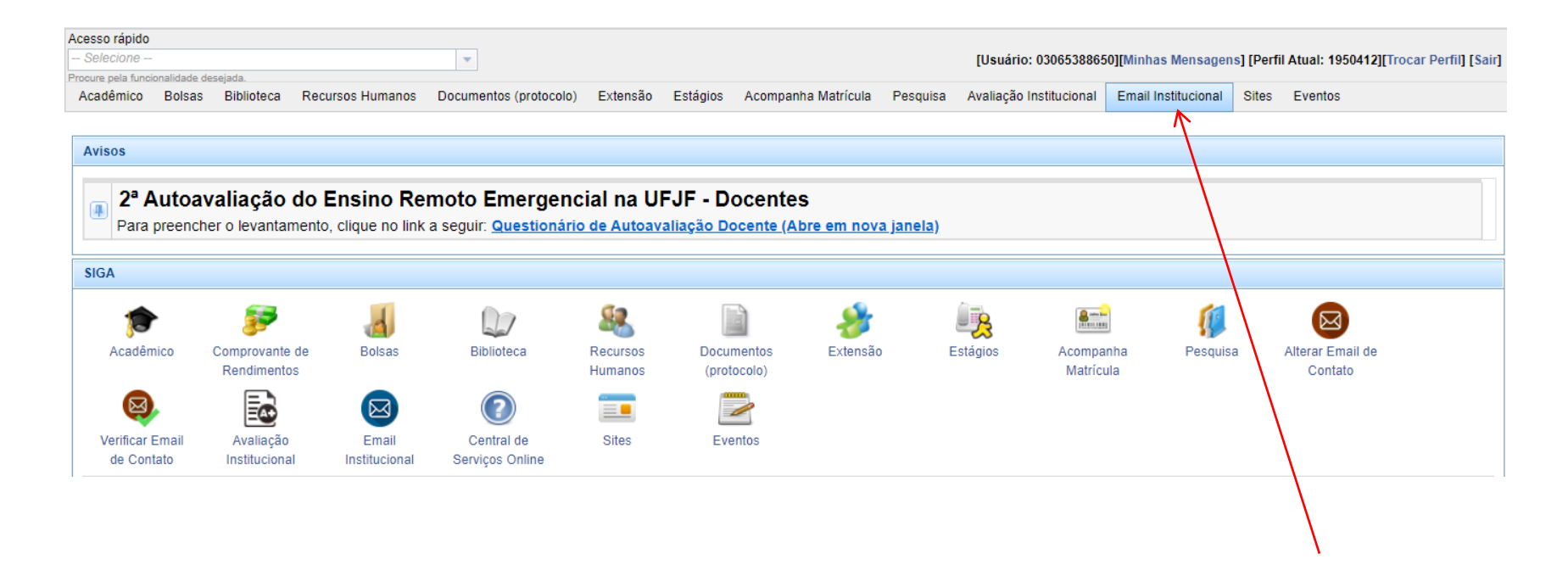

## Email Institucional > Google > Alterar E-mail

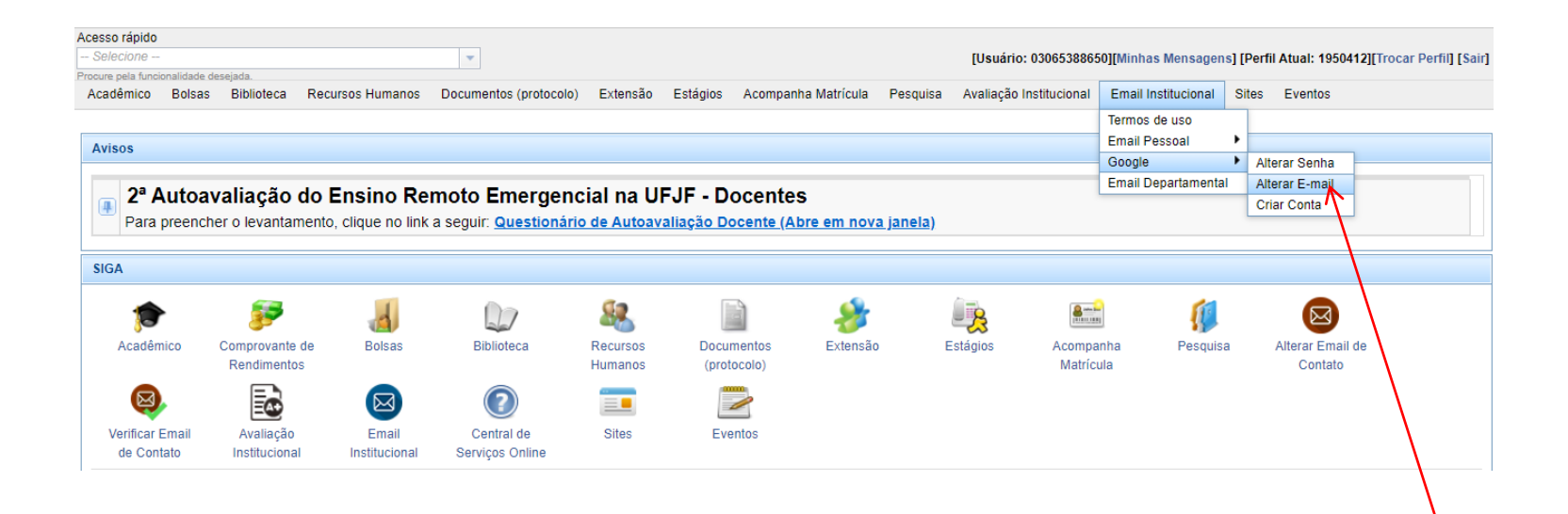

#### Várias opções de nome para o seu e-mail

| Acesso rápido     |               |                |                                       |                        |           |          |                     |          |                         |                     |           |                                    |          |
|-------------------|---------------|----------------|---------------------------------------|------------------------|-----------|----------|---------------------|----------|-------------------------|---------------------|-----------|------------------------------------|----------|
| Selecione         | -             |                |                                       | -                      |           |          |                     |          | [Usuário: 0306538865    | 0][Minhas Mensagen  | s] [Perfi | Atual: 1950412][Trocar Perfil] [Sa | air]     |
| Procure pela func | ionalidade de | sejada.        |                                       |                        |           |          |                     |          |                         |                     |           |                                    |          |
| Acadêmico         | Bolsas        | Biblioteca     | Recursos Humanos                      | Documentos (protocolo) | Extensão  | Estágios | Acompanha Matrícula | Pesquisa | Avaliação Institucional | Email Institucional | Sites     | Eventos                            |          |
|                   |               |                |                                       |                        |           |          |                     |          |                         |                     |           |                                    | _        |
| Google            |               |                |                                       |                        |           |          |                     |          |                         |                     |           |                                    | <u>8</u> |
| Alterar Sen       | ha Altera     | ar E-mail C    | Criar Conta                           |                        |           |          |                     |          |                         |                     |           |                                    |          |
|                   |               |                |                                       |                        |           |          |                     |          |                         |                     |           |                                    |          |
| Alteração         | o de E-mail   |                |                                       |                        |           |          |                     |          |                         |                     |           | ×                                  |          |
| Alteração         | do endere     | co de e-mail r | referente à conta Googl               | e: ANGELINO.FERNANDES  | S@UFJF.BR |          |                     |          |                         |                     |           |                                    |          |
|                   |               |                |                                       |                        | -         |          |                     |          |                         |                     |           |                                    |          |
| Escolha d         | endereço      | que deseja u   | tilizar                               |                        |           |          |                     |          |                         |                     |           |                                    |          |
| Selecio           | one           |                | 🔊 🔽 @ufjf.br                          |                        |           |          |                     |          |                         |                     |           |                                    |          |
| angelino          | silva         |                |                                       |                        |           |          |                     |          |                         |                     |           |                                    |          |
| angelino          | fernandes.s   | silva          |                                       |                        |           |          |                     |          |                         |                     |           |                                    |          |
| angelino          | silva.fernan  | des            |                                       |                        |           |          |                     |          |                         |                     |           |                                    |          |
| fernande          | s.angelino    |                | N                                     |                        |           |          |                     |          |                         |                     |           |                                    |          |
| fernande          | s.angelinos   | silva          | N N                                   |                        |           |          |                     |          |                         |                     |           |                                    |          |
| fernande          | s.silva ongo  | line           |                                       |                        |           |          |                     |          |                         |                     |           |                                    |          |
| cilva and         | olino         | anto           |                                       |                        |           |          |                     |          |                         |                     |           |                                    |          |
| silva and         | elinofernan   | des            |                                       |                        |           |          |                     |          |                         |                     |           |                                    |          |
| silva.fern        | andes         |                |                                       |                        |           |          |                     |          |                         |                     |           |                                    |          |
| 1                 |               |                |                                       |                        |           |          |                     |          |                         |                     |           |                                    |          |
|                   |               |                | \<br>\                                |                        |           |          |                     |          |                         |                     |           |                                    |          |
|                   |               |                | \<br>\                                |                        |           |          |                     |          |                         |                     |           |                                    |          |
|                   |               |                | \<br>\                                |                        |           |          |                     |          |                         |                     |           |                                    |          |
|                   |               |                |                                       |                        |           |          |                     |          |                         |                     |           |                                    |          |
|                   |               |                | \\\                                   |                        |           |          |                     |          |                         |                     |           |                                    |          |
|                   |               |                | \<br>\                                |                        |           |          |                     |          |                         |                     |           |                                    |          |
|                   |               |                | · · · · · · · · · · · · · · · · · · · |                        |           |          |                     |          |                         |                     |           |                                    |          |

#### Após sua escolha, clicar em Alterar.

| Acesso rápido                   |                          |              |                        |                        |           |          |                     |          |                         |                     |           |                                       |
|---------------------------------|--------------------------|--------------|------------------------|------------------------|-----------|----------|---------------------|----------|-------------------------|---------------------|-----------|---------------------------------------|
| Selecione                       |                          |              |                        | -                      |           |          |                     |          | [Usuário: 030653886     | 50][Minhas Mensager | s] [Perfi | il Atual: 1950412][Trocar Perfil] [Sa |
| Procure pela funci<br>Acadêmico | ionalidade des<br>Bolsas | Biblioteca   | Recursos Humanos       | Documentos (protocolo) | Extensão  | Estágios | Acompanha Matrícula | Pesquisa | Avaliação Institucional | Email Institucional | Sites     | Eventos                               |
| Google                          |                          |              |                        |                        |           |          |                     |          |                         |                     |           |                                       |
| Alterar Senh                    | na Altera                | ar E-mail 🛛  | Criar Conta            |                        |           |          |                     |          |                         |                     |           |                                       |
| Alteração                       | de E-mail                |              |                        |                        |           |          |                     |          |                         |                     |           | ×                                     |
| Alteração                       | do endere                | co de e-mail | referente à conta Goog | Ie: ANGELINO.FERNANDE  | S@UFJF.BR |          |                     |          |                         |                     |           |                                       |
| Escolha o<br>fernande:          | endereço<br>s.angelino   | que deseja u | ıtilizar 🖉 @ufjf.br 🥑  |                        |           |          |                     |          |                         |                     |           |                                       |
| Alterar                         | )                        |              |                        |                        |           |          |                     |          |                         |                     |           |                                       |
|                                 |                          |              |                        |                        |           |          |                     |          |                         |                     |           |                                       |
|                                 |                          |              |                        |                        |           |          |                     |          |                         |                     |           |                                       |
|                                 | <u>ا</u>                 |              |                        |                        |           |          |                     |          |                         |                     |           |                                       |